2021 ADVISE ME

CRM طريقة حجز المواعيد عن طريق برنامج الـACADEMIC ADVISING DEPARTMENT

| CCQ.edu.qa

1. Go to the link oasis.ccq.edu.qa

- 1. افتح الرابط oasis.ccq.edu.qa
- 2. اضغط على( Login to Banner ( SSO
- 2. Go to "Login to Banner (SSO)

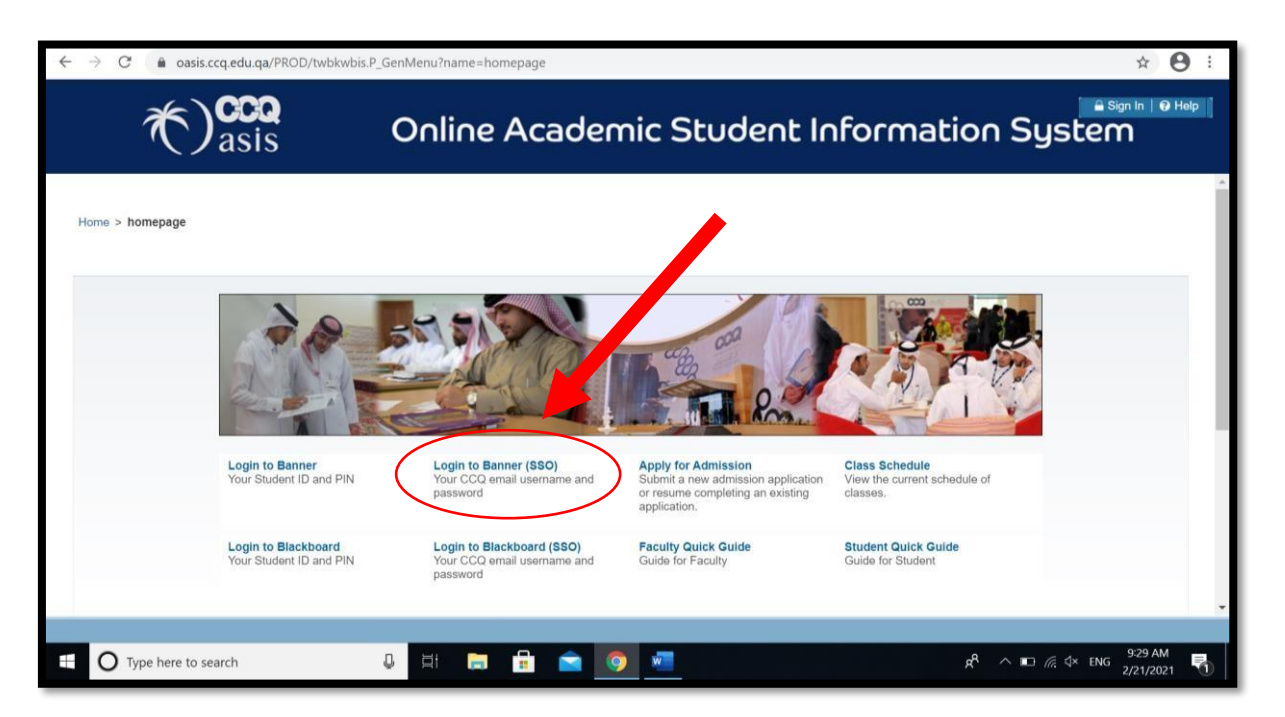

3. Enter your CCQ Email ID without @ccq.edu.qa and Password

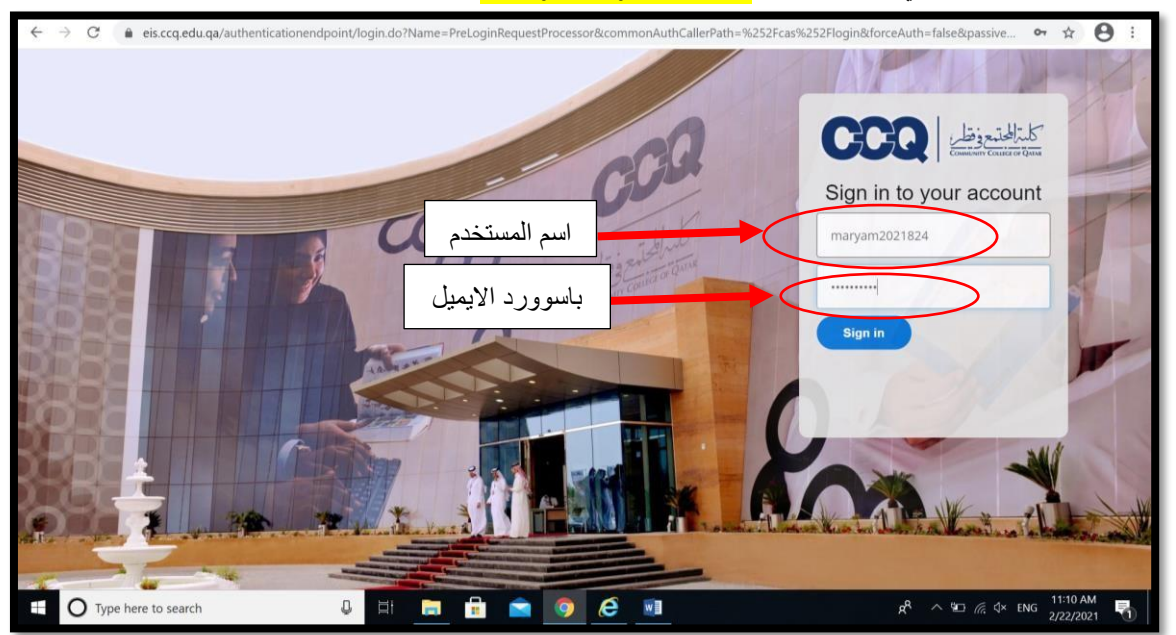

3. ادخل عنوان البريد الالكتروني الخاص بالكلية دون إضافة ccq.edu.qa وكلمة السر.

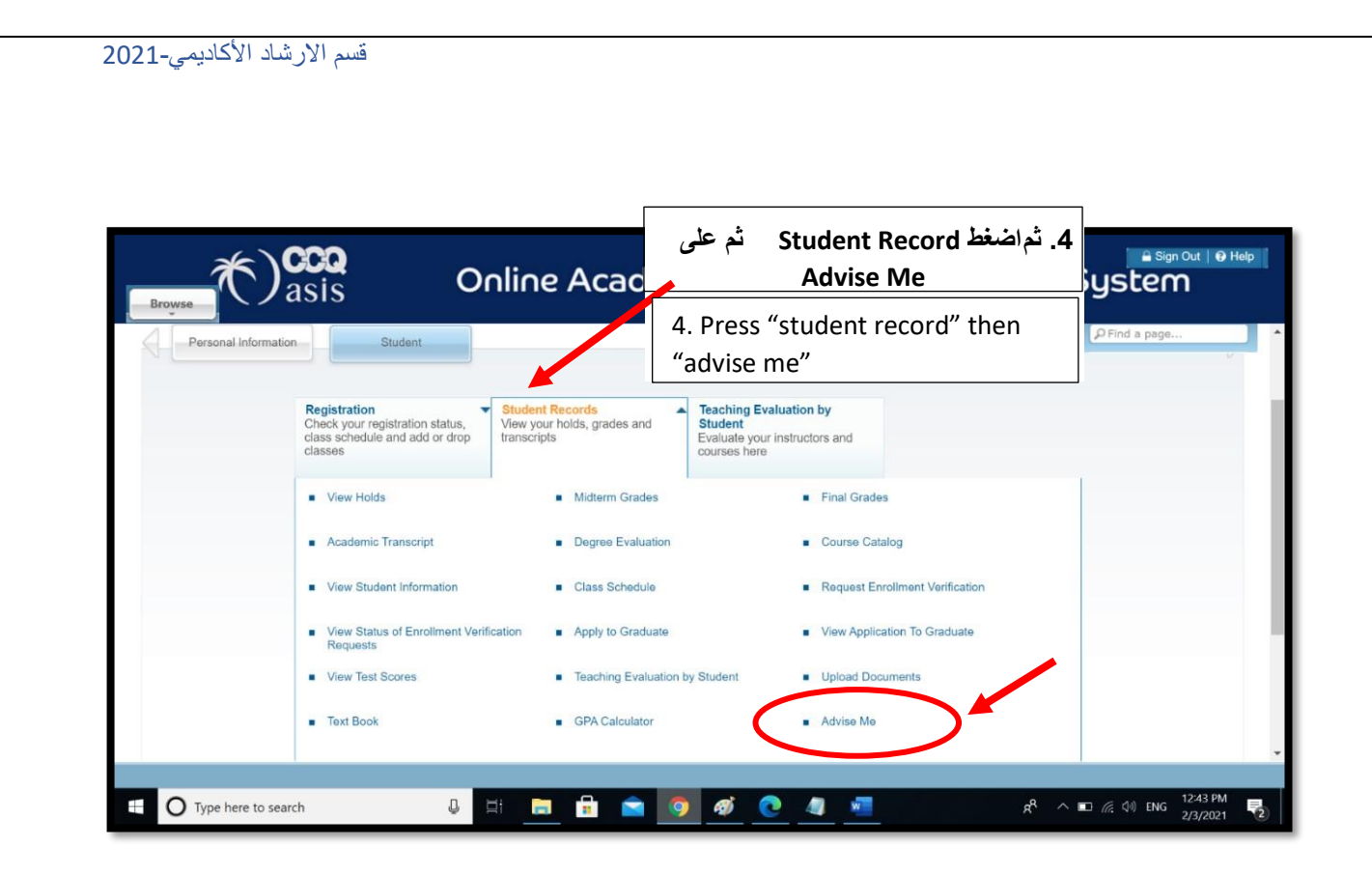

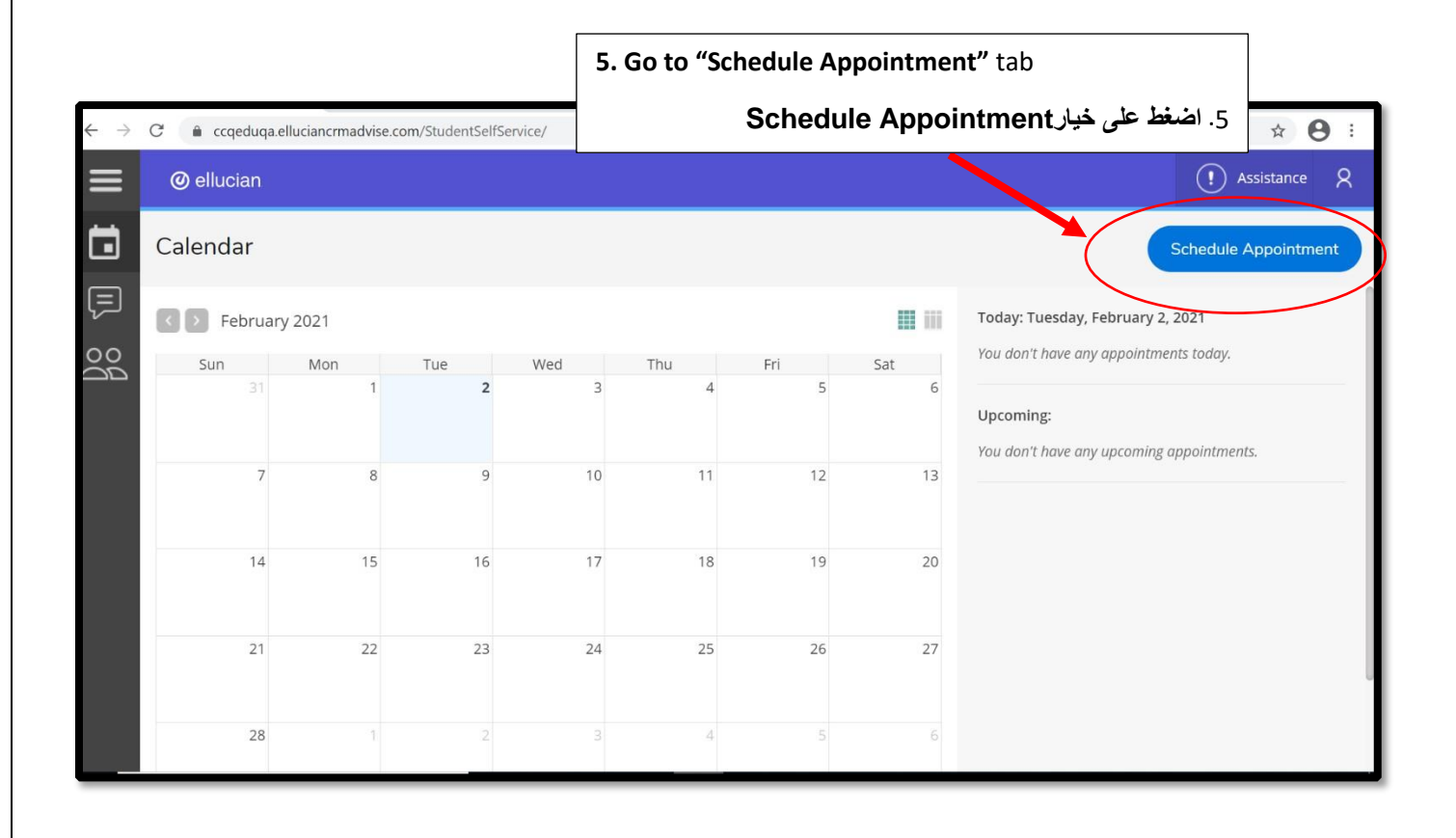

| 6. Your assi<br>show up he | gned advisor will<br>ere. Press on the      | ل اسم المرشد المخصص لك. اضغط<br>على اسم المرشد | 6. سيظھر<br>ج        |
|----------------------------|---------------------------------------------|------------------------------------------------|----------------------|
|                            | New Appointment                             | ×                                              | (!) Assista          |
| Calendar                   | Q Search Contacts                           |                                                | Schedule Appo        |
| February 202               | Any Advisor<br>View all available appointme | ent hours                                      | ruary 2, 2021        |
| Sun M                      | Ion Alanod Ali<br>Alanod is your acad       | Jemic advisor                                  | pointments today.    |
|                            |                                             | ing:                                           |                      |
| 7                          | 8                                           | 'T have any up                                 | roming appointments. |
|                            |                                             |                                                |                      |
| 14                         | 15                                          |                                                |                      |
|                            |                                             |                                                |                      |

## 7. The list of available dates will appear. Choose your desired day and date.

7. ستظهر قائمة المواعيد المتاحة لمرشدك الأكاديمي. قم بالضغط على الموعد المناسب لك.

| < |            |               |                                  |                                    |          |           |           |           |           |   | ☆ 🔒 :                                                        |
|---|------------|---------------|----------------------------------|------------------------------------|----------|-----------|-----------|-----------|-----------|---|--------------------------------------------------------------|
| ≡ | @ ellucian |               | < Select                         | Date & ⊺                           | Time     |           |           |           |           | × | (!) Assistance Q                                             |
|   | Calendar   |               | Sun<br>7                         | Moi<br>8                           | Tue<br>9 | Wed<br>10 | Thu<br>11 | Fri<br>12 | Sat<br>13 | > | Schedule Appointment                                         |
|   | Sun        | / 2021<br>Mon | Sunday, Febru<br>Select a 30 min | a <b>ry 7, 202</b><br>ute time slo | 1<br>it. |           |           |           |           |   | Tuesday, February 2, 2021<br>'t have any appointments today. |
|   |            | 1             | Alano                            | d Ali                              |          |           |           |           |           |   | ing:<br>It have any upcoming appointments.                   |
|   | 7          | 8             | 8:30 AM                          | 9:                                 | :00 AM   | 9:30 AN   | 1         | 10:00 AM  |           |   |                                                              |
|   | 14         | 15            |                                  |                                    |          |           |           |           |           |   |                                                              |
|   | 21         | 22            |                                  |                                    |          |           |           |           |           |   |                                                              |
|   | 28         | 1             |                                  |                                    |          |           |           |           |           |   |                                                              |

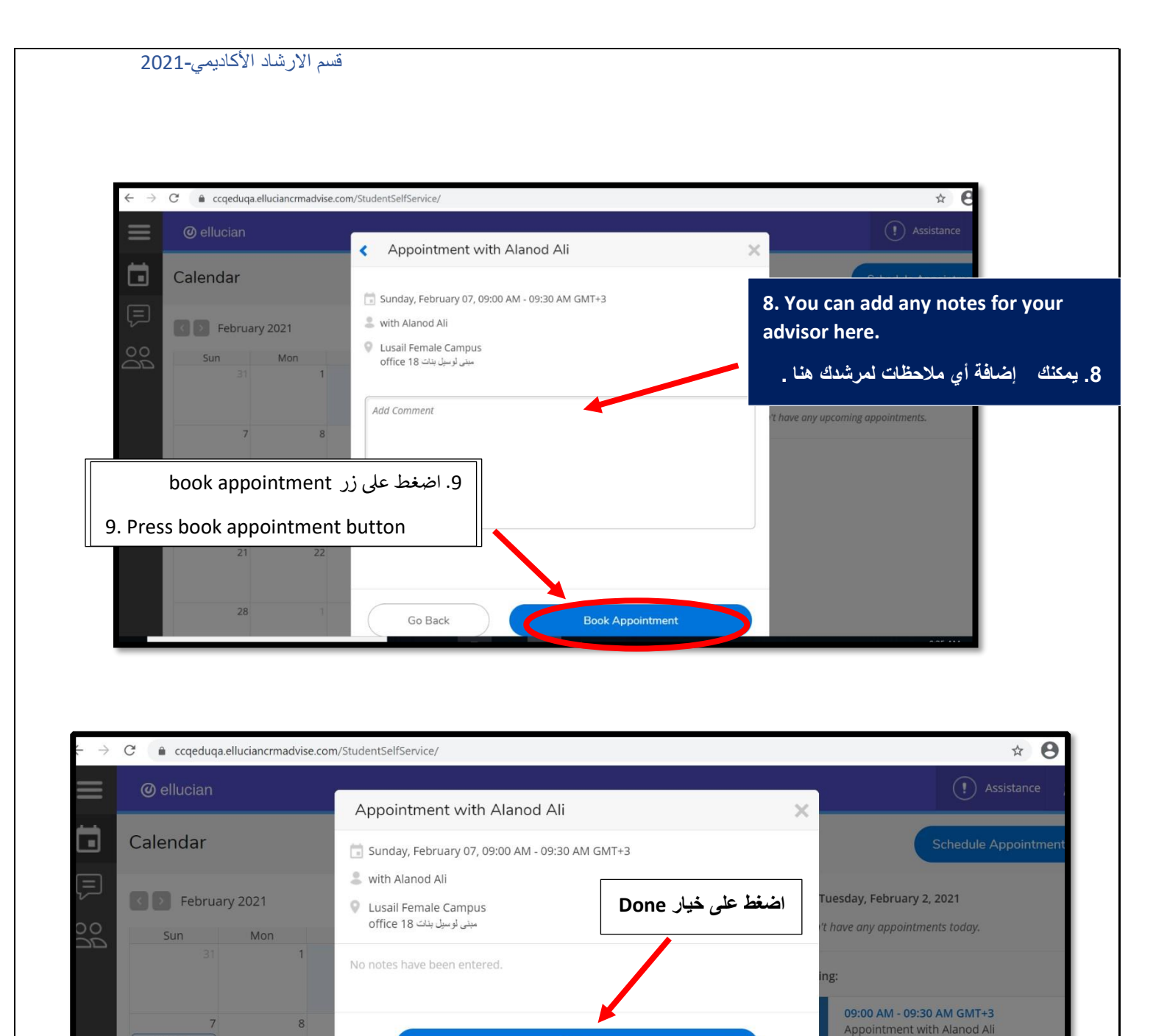

Done

**Cancel Appointment** 

09:00 AM

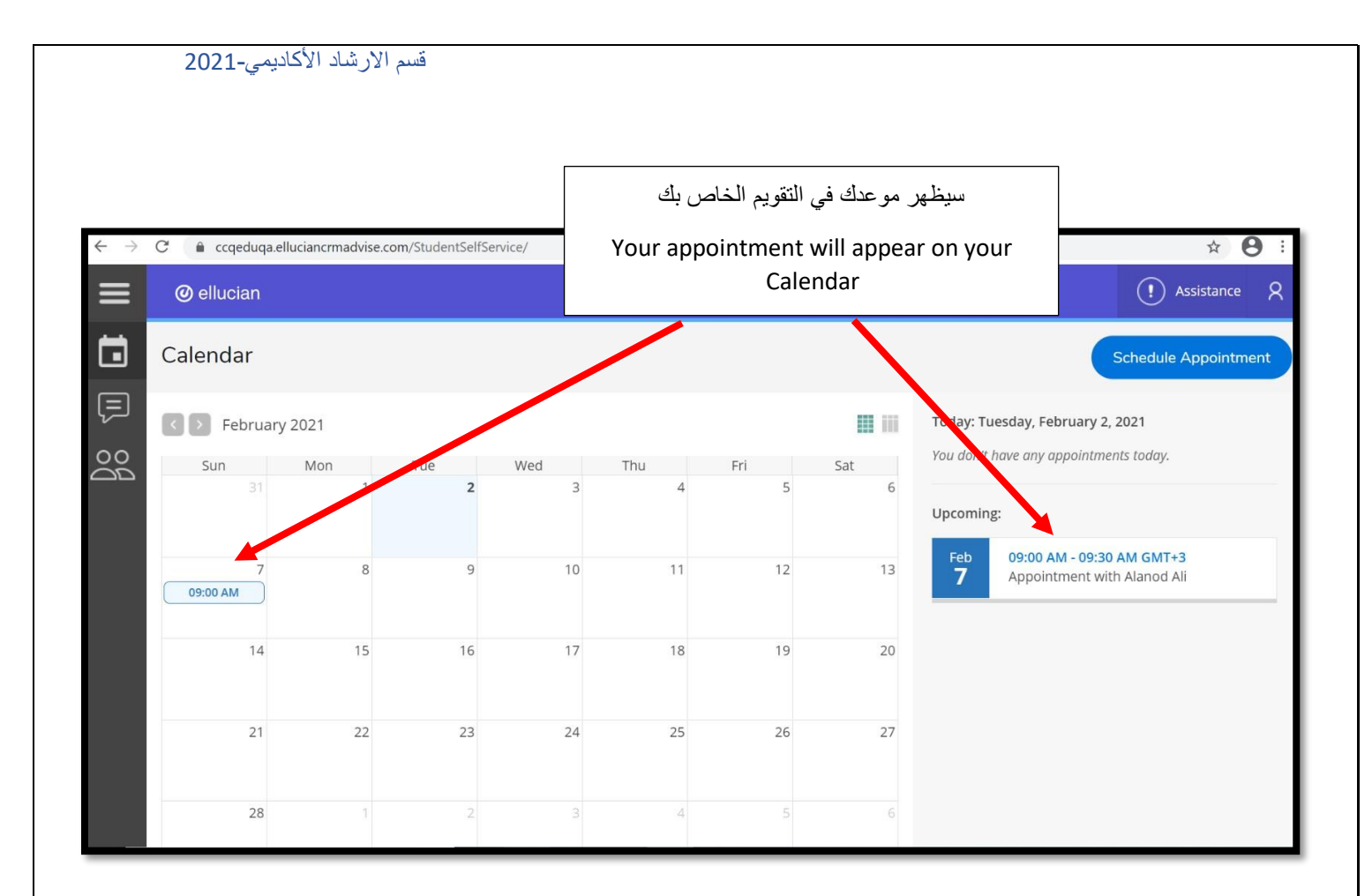

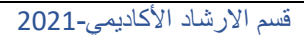

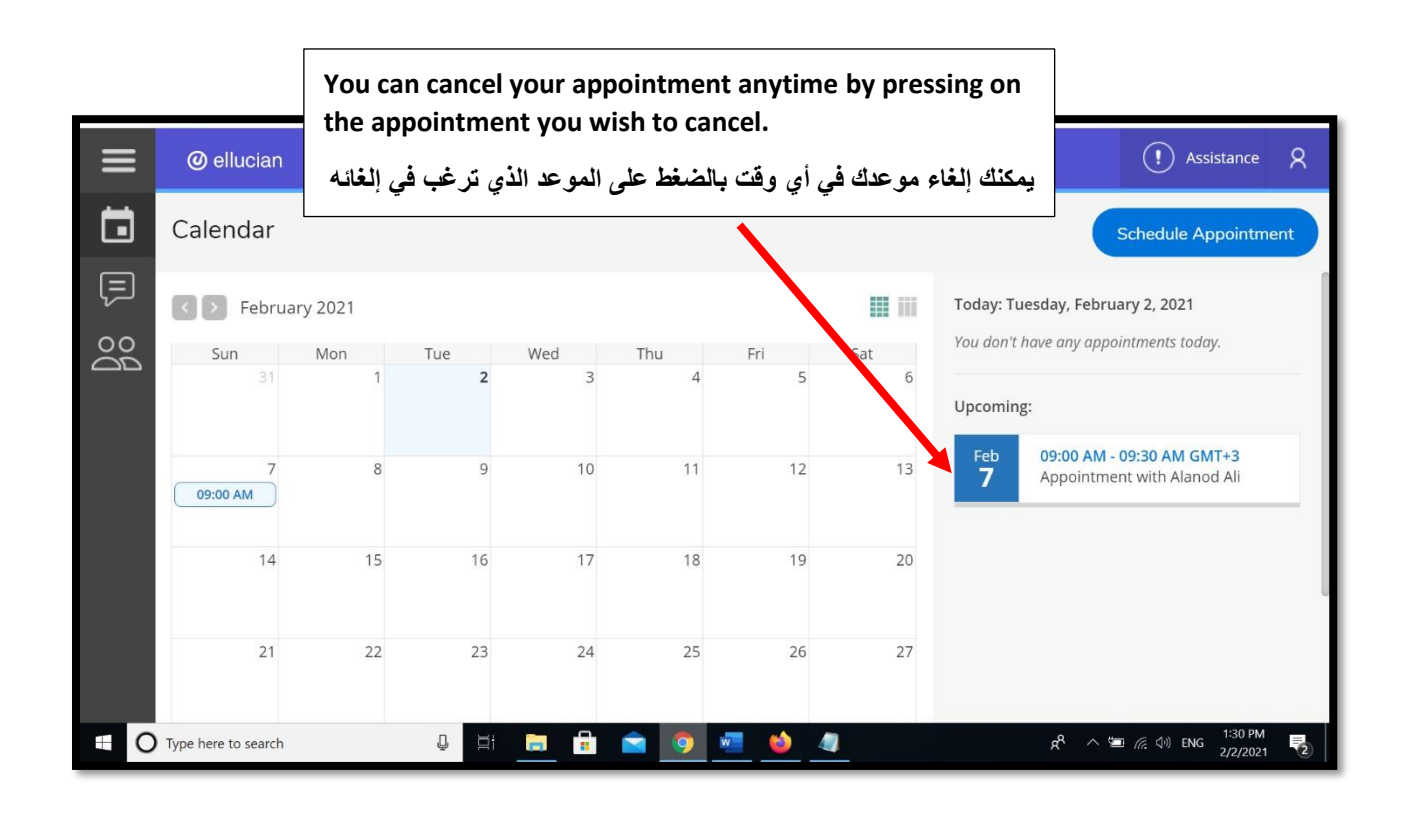

## Choose "Cancel Appointment " اختر" Cancel Appointment

| ≡               | @ ellucian                       | (1) Assistance Q                                                                                             |
|-----------------|----------------------------------|----------------------------------------------------------------------------------------------------|
|                 | Calendar                         | Appointment with Alanod Ali Schedule Appointment                                                             |
|                 | February 2021                    | ی with Alanod Ali<br>ک Lusail Female Campus<br>office 18 مینی لو سول بنک ave any appointments today.         |
|                 | 31 1<br>7 8<br>09:00 AM<br>14 15 | No notes have been entered.<br>Done Cancel Appointment O9:00 AM - 09:30 AM GMT+3 Appointment with Alanod Ali |
| javascript:void | 21 22                            | 23 24 25 26 27                                                                                               |
|                 | Yype here to search              | 👃 🗄 💼 🔟 💆 🍓 🥼 🕺 🕺 👘 🤅 🖓                                                                                      |

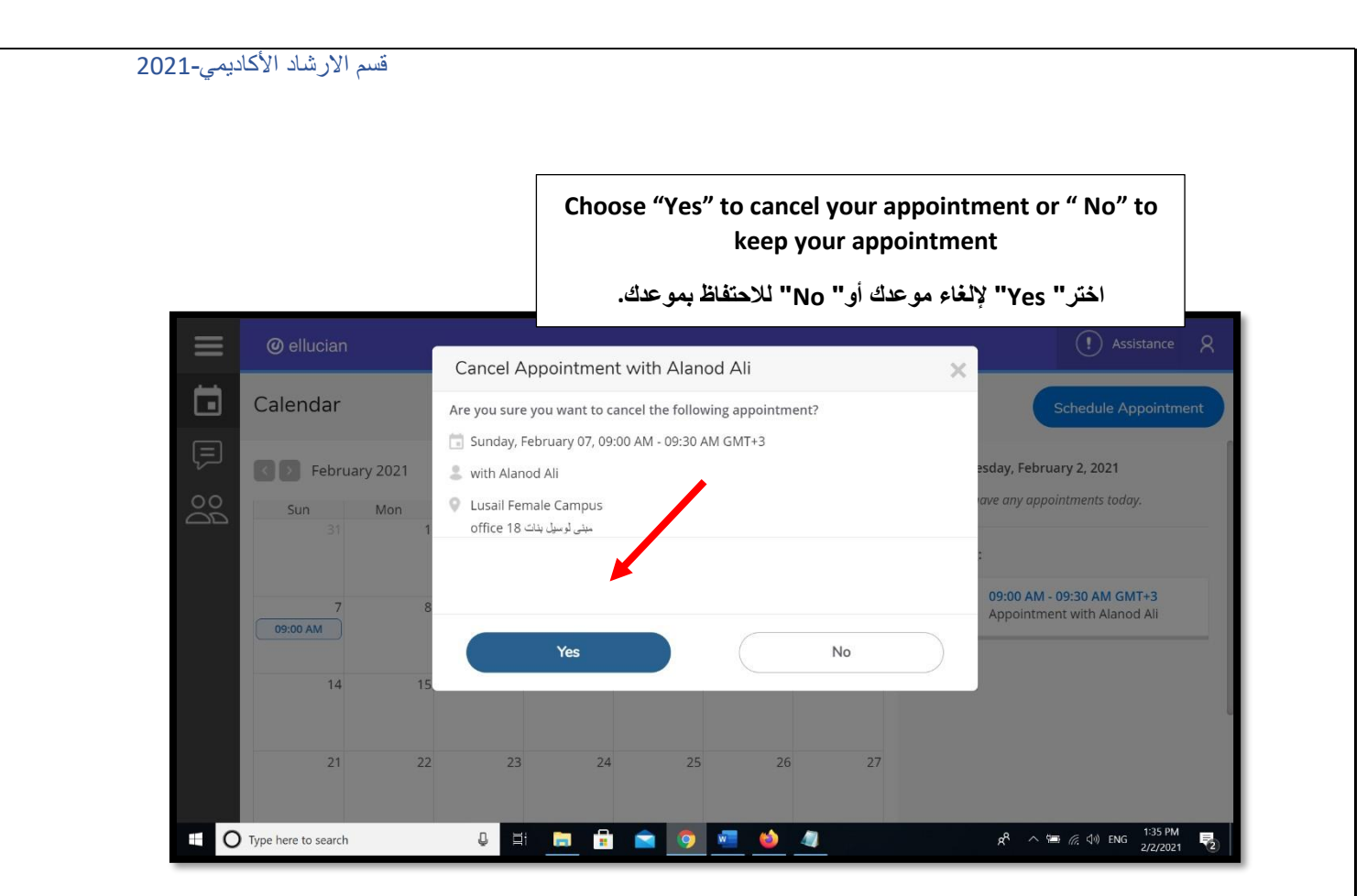

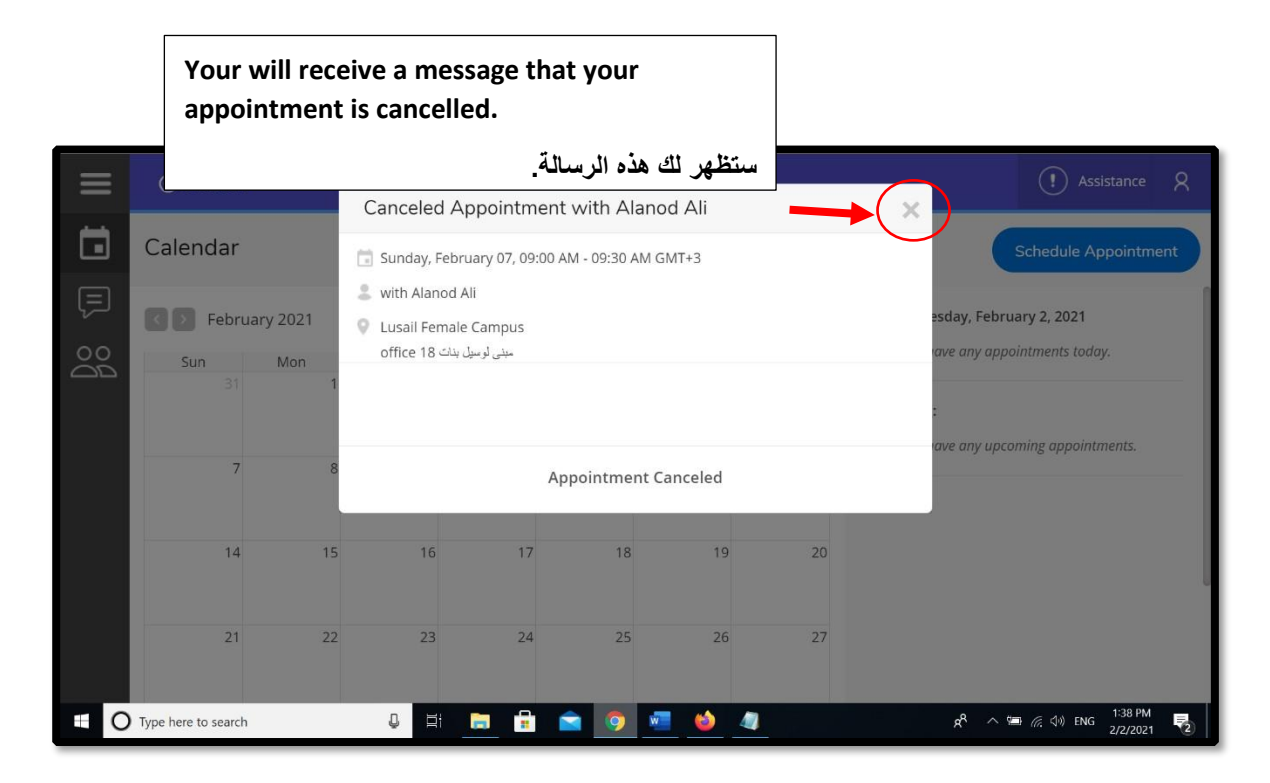

Your calendar will be updated.

قسم الارشاد الأكاديمي-2021

سيتم تحديث التقويم الخاص بك.

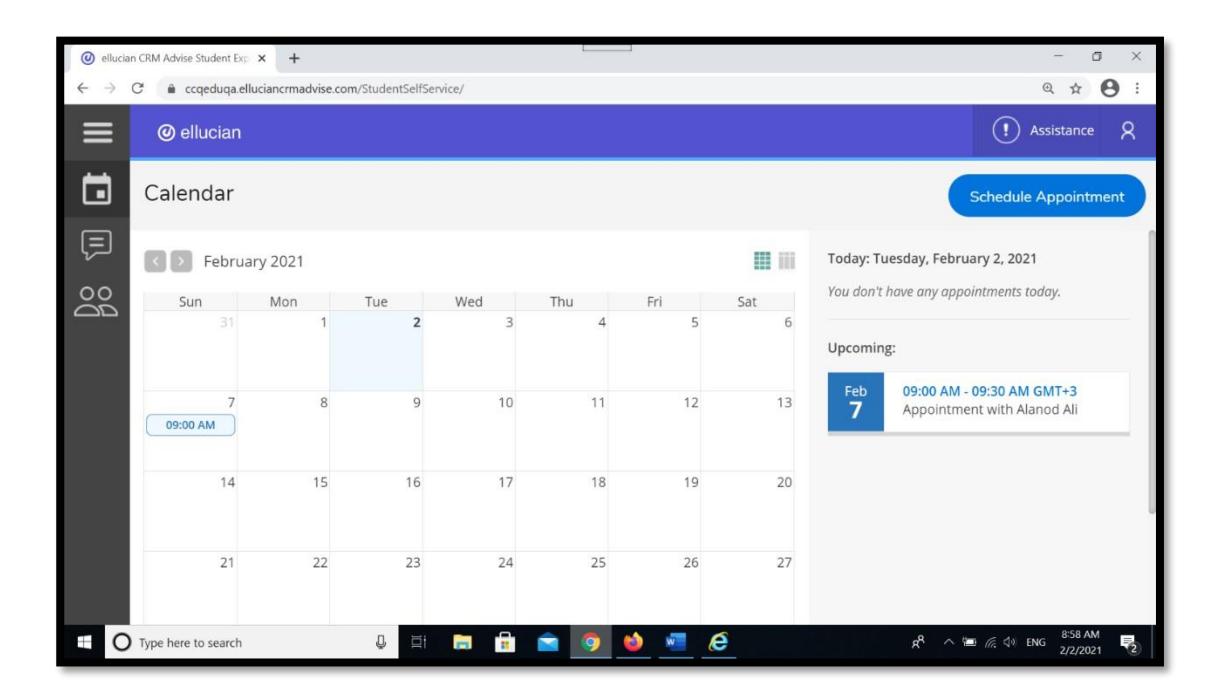